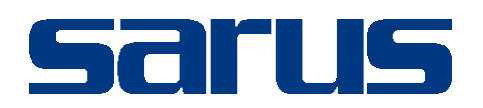

# Kullanım Kılavuzu

SAĞLIK KURULU

Sarus Hastane Bilgi Yönetim Sistemleri tarafından geliştirilmiş olan Sağlık Kurulu modulü kullanım fonksiyonlarını içermektedir.

TEKNORİTMA – MEHMET DEMİRTAŞ

26.09.2016

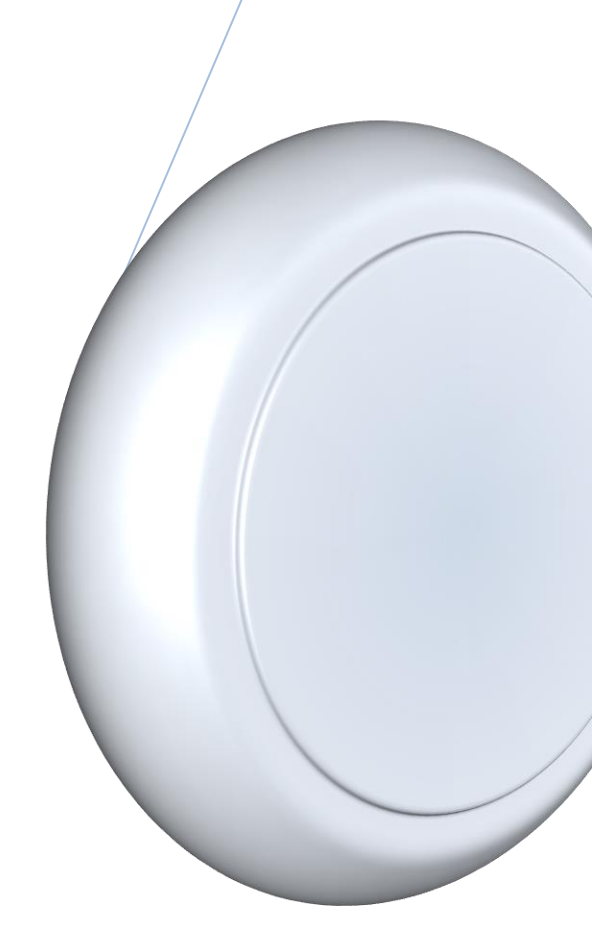

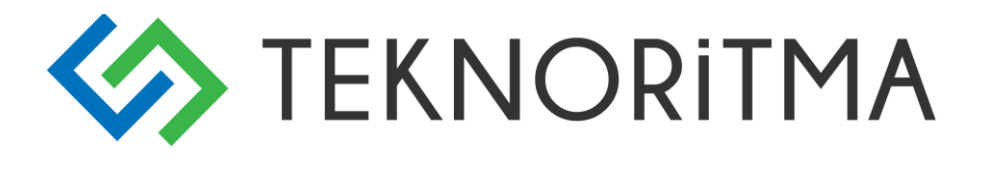

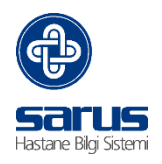

# 1 İçindekiler

| 1     | SAĞLIK KURULU KAYIT2               | 2 |
|-------|------------------------------------|---|
|       | 1.1 KLİNİK PORTAL GİRİŞ2           | 2 |
|       | 1.2 SAĞLIK KURULU HASTA KAYIT3     | 3 |
| 2     | SAĞLIK KURULU MODÜLÜ GİRİŞ4        | Ļ |
|       | 2.1 SAĞLIK KURULU RAPOR İŞLEMLERİ5 | 5 |
| 2.1.1 | RAPOR EKRANI                       | 6 |

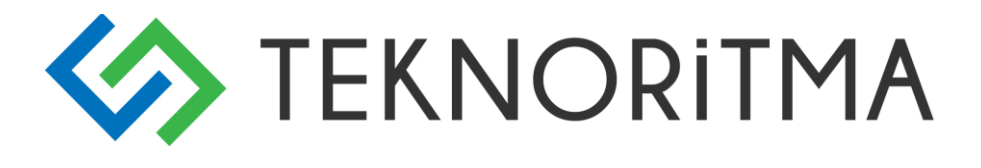

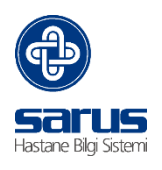

# 1 SAĞLIK KURULU KAYIT

İlk olarak hastaya Klinik Portal - Hasta kabul modülü üzerinden Sağlık Kurulu girişi alınarak süreç başlatılır.

## 1.1 KLİNİK PORTAL GİRİŞ

İntranet üzerinden Klinik Portal linki tıklanır karşımıza gelen ekran üzerinden kullanıcı adı ve şifremizle yetkimiz ile sisteme giriş yapabiliriz.

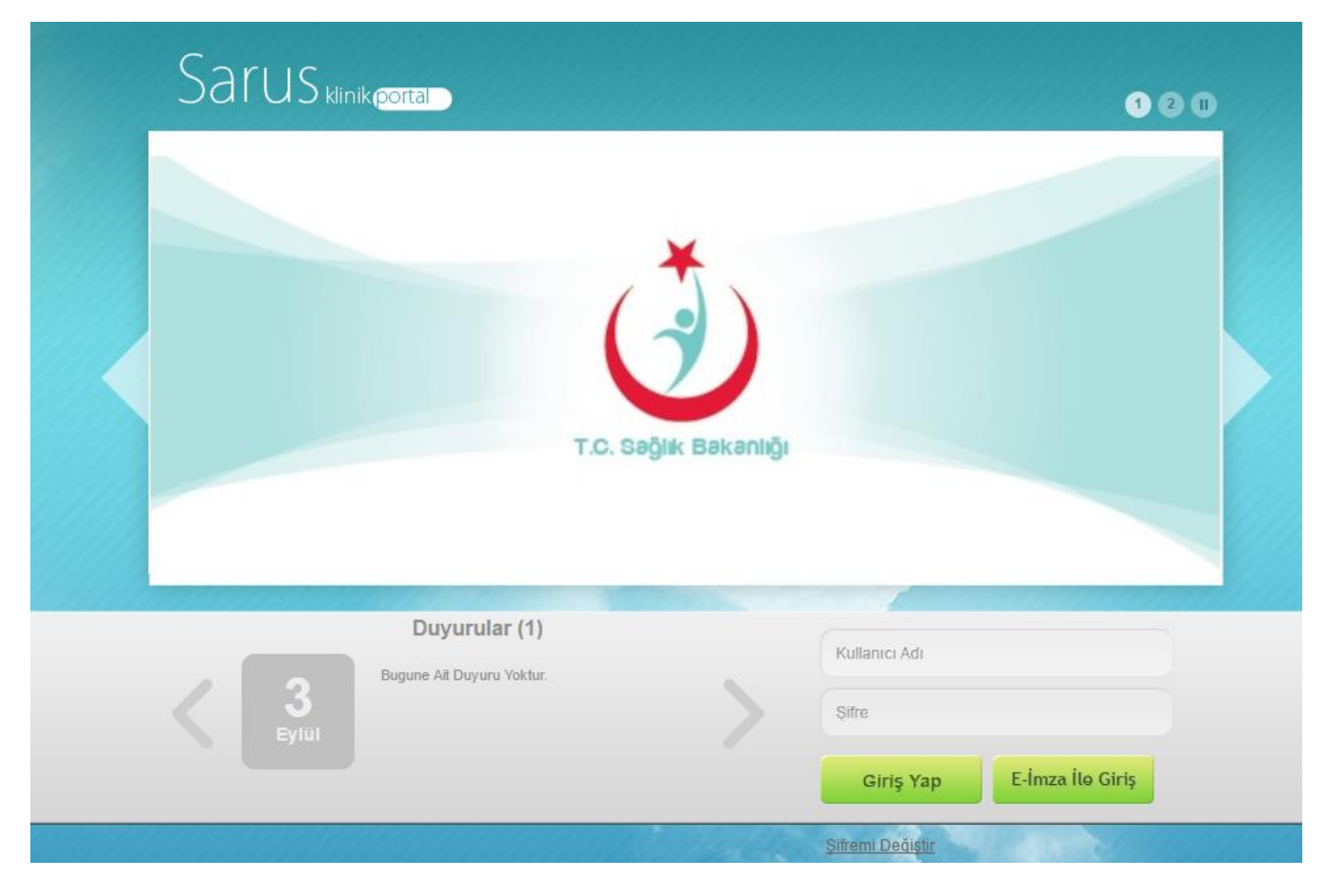

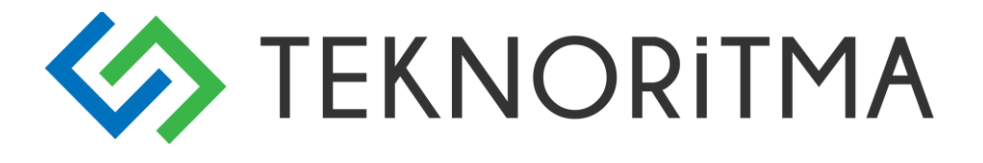

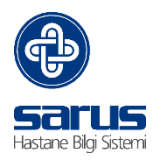

### **1.2 SAĞLIK KURULU HASTA KAYIT**

Hasta alanından T.C , Arşiv No veya Ad , Soyadı ile arama yapılarak hasta ekrana yüklenir . Eğer hastanın daha önce oluşturulmuş bir arşiv kaydı yok ise yeni arşiv oluşturulur.

Sağlık Kurulu tabı açıldıktan sonra ;

Bina, (Hastanede bina ayrılması yok ise bu alan ekrana gelmeyecektir.)

Rapor seçimi,

Ödeme Türü,

Tahakkuk Hesapları,

Alanları seçildikten sonra yeşil artı butonuna basılarak hangi birim ve doktora muayeneye gönderilecek ise seçim yapılır ve sol taraftaki Kaydet butonuna basılarak hastaya Sağlık Kurulu kabulü oluşturulmuş olur.

| <b>⊘</b> 54      | ARUS Bugün                | Hasta Kabul 🗵                                                |                                |                   |                        |        |                |                     |     |
|------------------|---------------------------|--------------------------------------------------------------|--------------------------------|-------------------|------------------------|--------|----------------|---------------------|-----|
| Ð                | DENEME D<br>Arşiv No : 47 | ENEME (40 Yaş) 🌻 Sıra No :<br>719482   Kabul No : Sırada   T | 0<br>akip No :-                | Hasta             | 4719482                | د =    | Kabul          | <mark>ا</mark> فر   |     |
| 9                | Hasta Bilgileri           | 1 🗹 🗹 💋                                                      |                                |                   |                        |        |                |                     |     |
| 11               | Adı:                      | DENEME                                                       |                                | Yabancı Kimlik    | 12561223652            | 0      | insiyet:       | KADIN               | ~   |
| P                | Soyadı:                   | DENEME                                                       |                                | No:               |                        | [      | oğum Yeri:     | llö                 | -   |
| LU.              | Kurum:                    | SSK                                                          |                                | Baba Adı:         | DENEME                 |        | oğum Tarihi:   | 26.12.1975          |     |
|                  | Sigorta:                  |                                                              |                                | Anne Adı:         | DENEME AD DENEM        | E      | . Durumu:      | Diðer               | ~   |
| <b>#</b> <u></u> | A Kunum                   |                                                              |                                | Tel No:           | 1111111111             |        | unas No        |                     | -   |
| =                | Adroci                    |                                                              |                                | Yakınının Tel:    |                        |        | lumba          | Coint Kitte ve Nevi | V   |
| (3)              | Aures.                    |                                                              |                                |                   |                        |        | lyiuk.         | Tunioria cación     |     |
| E                |                           |                                                              |                                |                   |                        | ŀ      | lasta Türü:    | TURISTIN SAGLIG     | ×   |
| 2                | - 🔽 Detay Bil             | giler                                                        |                                |                   |                        |        |                |                     |     |
| 11               |                           |                                                              |                                |                   |                        |        |                |                     |     |
|                  | Hasta Kabul İsle          | emi Sačlik Kurulu Sevkli Tetkik                              |                                |                   |                        |        |                |                     |     |
|                  | nustu nubul 191           | Jugik Kurulu Sevisi Tetak                                    |                                |                   |                        |        |                |                     |     |
|                  | Bina:                     | MERKEZ                                                       | 🖶 Branş                        |                   | Birim                  |        | 1              | Doktor              |     |
| 6                | Rapor:                    | Engelli Durum Bildii                                         | X Fiziksel Tip ve Rehabilitas  | yon Fizik T       | EDAVÍ BEH 6 (0)        | ۲      | Otomatik Seçin | noo - T             | 14  |
|                  | Ödeme Türü:               | Ücretsiz Basyuru 💌                                           | X Genel Cerrahi                | G.Cerra           | ahi BEH 01 (0)         | ۲      | Otomatik Seçin | ۹                   | 14  |
| $\checkmark$     | <b>*</b> 1 11 1 11        |                                                              | 🗙 Göz Hastalıkları             | Göz BE            | H 3 (0)                | ۲      | Otomatik Seçin | n                   | 14  |
| Ξ                | Tanakkuk Hesa             | plari : Saglik Taramalar                                     | 🗙 İç Hastalıkları              | DAHİLİ            | YE BEH 14 (0)          | ۲      | Otomatik Seçin | n 🔻                 | 124 |
| =                | Provizyon No:             |                                                              | 🔀 Kulak-Burun-Boğaz Hastal     | ıkları 🛛 🛛 KBB BE | H oda 1 (0)            | ۲      | Otomatik Seçin | n T                 | 1   |
|                  |                           |                                                              | 🗙 Nöroloji                     | Nöroloj           | ji (GÜNEŞ ALTIOKKA UZU | N) ( 🔻 | Otomatik Seçin | n 🔻                 | 14  |
| 12               |                           |                                                              | 🔀 🛛 Erişkin Ruh Sağlığı ve Has | talıkları Psikiya | tri BEH-4 (0)          | T      | Otomatik Seçin | n 🕈                 | 14  |
| 2=               | Tedavi Cecmici            |                                                              |                                |                   |                        |        |                |                     | _   |

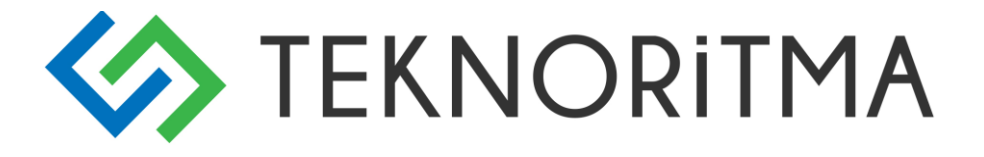

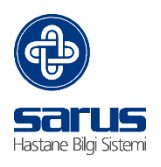

# 2 SAĞLIK KURULU MODÜLÜ GİRİŞ

Hastaya Klinik Portal üzerinden kayıt oluşturulduktan sonra diğer tüm süreçler Sağlık Kurulu modülü üzerinden ilerleyecektir. İlk olarak aynı kullanıcı adı ve şifre ile Sağlık Kurulu modülüne giriş yapılır.

| SARUS            |
|------------------|
| Kullanıcı Adı    |
| Şifre            |
| ✓ Giriş          |
| ₩ Şifre Değiştir |
|                  |
|                  |
|                  |
|                  |
|                  |
|                  |

# TEKNORITMA

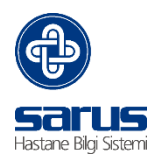

# 2.1 SAĞLIK KURULU RAPOR İŞLEMLERİ

Modüle giriş yapıldıktan sonra ilk olarak aşağıdaki ekran açılacaktır. Kurul İstekleri başlığına tıklanır ve sağ tarafta Sağlık Kurulu kayıt alınmış hastalar listelenir.

|                                                                                                    | KURUL İSTEKLERİ | *      | ¢   |    |               |        |        |              | Sağlık Kurul | u Kararı                                                           | थ 🤹           |
|----------------------------------------------------------------------------------------------------|-----------------|--------|-----|----|---------------|--------|--------|--------------|--------------|--------------------------------------------------------------------|---------------|
|                                                                                                    |                 |        |     | Ю  | 🖣 Sayfa 1 / 1 | D DI   |        |              |              |                                                                    | 5<br>kavit    |
| ×                                                                                                    | *               | $\sim$ |     | x  | DENEME *      | /      | *      | $\checkmark$ | * \          | / * `                                                              | /* V          |
| 4                                                                                                    | KURUL İSTEKLERİ | ₽      |     |    | Adı 👝         |        | Soyadı |              | Kabul No     | Rapor Adı                                                          | Kabul Tarihi  |
| E-W SAĞLIK KURULU                                                                                                   |                 | ^      | ≍   | ψ  | DENEME        | DENE   | ME     |              | 15757        | Akli Melekelerinin Yerinde Olup<br>Olmadığı İçin (Tek hekim- TRSM) | 03.01.2016    |
| İSTİRAHAT(PARA) KAĞIDI                                                                                              |                 |        | ۵   | d) | DENEME        | DENE   | ME     |              | 15757        | İLAÇ KULLANIM RAPORU (MEDULA-<br>V3)                               | 03.01.2016    |
| RAPOR TANIMLARI                                                                                                    |                 |        |     | Ċ  | DENEME        | DENE   | ME     | ;            | 88967        | SAĞLIK KURULU RAPORU                                               | 13.01.2016    |
| SABIT KARAR TANIMLARI                                                                                               |                 |        |     | ĊY | DENEME        | DENE   | ME     | ;            | 1876579      | Engelli Durum Bildirir Raporu                                      | 26.09.2016    |
| SABIT TEŞHIS TANIMLARI                                                                                              |                 |        |     | сY | DENEME MEHME  | T SARU | S      | :            | 25893        | SAĞLIK KURULU RAPORU                                               | 04.01.2016    |
| BY KURUL DOKTOR TANIMARI Goktor GRUP TANIMLARI STK KULLANILAN TANIAR STK KULLANILAN TANIAR STK KULLANILAN MESAJARIM |                 |        | ⊽ V |    |               |        |        |              |              |                                                                    |               |
| Rapor Goruntule LCD Aç                                                                                              | LCD Kapat       |        |     |    |               |        |        |              |              |                                                                    |               |
| İşlemler                                                                                                    |                 |        |     |    |               |        |        |              |              |                                                                    | BAF Framework |

Bu alanda Ad, Soyadı, Kabul No, Rapor Adı ve Kabul tarihi girilerek filtreleme yapılabilir. İlgili hasta üzerinde sağ click yapılır ;

Görüntüle : Rapor ekranını açar ve işleme devam edilir .

Reddet : Sağlık Kurulu isteği reddedilmiş olur ve hasta listeden silinir.

|          | К  | 🖣 Sayfa 1 / 1 🕨 | ÞI            |       |     |                                                                    | 5<br>kayıt   |
|----------|----|-----------------|---------------|-------|-----|--------------------------------------------------------------------|--------------|
|          | ×  | DENEME * 🗸      | * 🗸           |       | * 🗸 | * •                                                                | * <b>v</b>   |
|          |    | Adı 👝           | Soyadı        | Kabul | No  | Rapor Adı                                                          | Kabul Tarihi |
| R        | θ  | DENEME          | DENEME        | 15757 |     | Akli Melekelerinin Yerinde Olup<br>Olmadığı İçin (Tek hekim- TRSM) | 03.01.2016   |
| <b>^</b> | θ  | DENEME          | DENEME        | 15757 |     | İLAÇ KULLANIM RAPORU (MEDULA-<br>V3)                               | 03.01.2016   |
|          | ĊŸ | DENEME          | DENEME        | 88967 |     | SAĞLIK KURULU RAPORU                                               | 13.01.2016   |
|          | ĉУ | DENEME          | A-A-Cărüntüla | 6579  |     | Engelli Durum Bildirir Raporu                                      | 26.09.2016   |
|          | ĉУ | DENEME MEHMET   | So Goruntule  | 93    |     | SAĞLIK KURULU RAPORU                                               | 04.01.2016   |
|          |    |                 | Kabul Formu   |       |     |                                                                    |              |

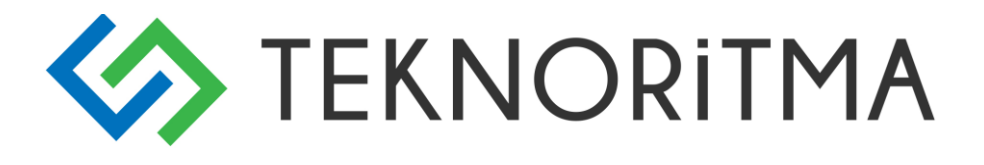

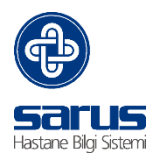

#### 2.1.1 RAPOR EKRANI

Hasta üzerinde görüntüle yapıldıktan sonra rapor ekranı açılacaktır. Ekranda hastanın bilgileri rapor adı belirtilmektedir. Tedavi Bilgileri başlığı altında gelen doktor listesi ilgili hekimlerin muayenesinden sonra yazılan notlar burada belirtilmektedir.

| Kabul I                                      | No                                                                                 | Arşiv No                      |                       | TC Kimlik No     | Adı So                                           | yadı 🛛                |            | <b>–</b> <u>P</u> |                   |          |   |            |
|----------------------------------------------|------------------------------------------------------------------------------------|-------------------------------|-----------------------|------------------|--------------------------------------------------|-----------------------|------------|-------------------|-------------------|----------|---|------------|
| Engelli<br>Adı, Soy<br>Kurumu<br>Rapor N     | Durum Bildirir F<br>radı : DENEME I<br>ı : Ücretli (Ü<br>lumarası :<br>Biloileri : | Raporu<br>DENEME<br>İcretli ) | 23 Rapor Ta           | rihi :           | T.C. Kimlik No<br>Heyet R. No<br>Rapor Takip No: | 12561223652           | Sicil No 1 | 1<br><b>S</b> D D | <u>&gt; n n 2</u> | 2        |   |            |
|                                              | Poliklinik                                                                         | Doktor                        | Bulgular              |                  | _                                                | Özür O                | ranı       |                   |                   | - 1      |   |            |
| × 2                                          | Fiziksel<br>Tip ve<br>Rehabilitasyon                                               | • <u>(</u>                    | AYLA<br>ÖZLEM<br>İNCE | deneme<br>deneme |                                                  |                       |            |                   |                   |          |   |            |
|                                              |                                                                                    |                               |                       |                  |                                                  |                       |            |                   |                   | <u>`</u> |   |            |
| Klinik Bu<br>Röntgen<br>Laboratu<br>Heyete G | lgular/Iş Alanla<br>Bulguları/Güç K<br>ar Bulguları/Du<br>önderen Doktor           | rı<br>Cayıp Or.<br>rum        |                       |                  |                                                  |                       |            |                   | V 8               | 1        |   |            |
| Teșhis                                       |                                                                                    |                               |                       |                  |                                                  | GSS Teşhis<br>İmzələr |            |                   |                   |          |   |            |
| Teşhis<br>(ICD10)                            |                                                                                    |                               |                       |                  | <u> </u>                                         | Etkin Madde           |            |                   |                   |          |   |            |
| Karar                                        |                                                                                    |                               |                       |                  |                                                  |                       |            |                   |                   | â        |   |            |
|                                              |                                                                                    |                               |                       |                  |                                                  |                       | Ge         | enel              | sta Geçmişi       | İşlemle  | r | Ek Alanlar |

Hastanın ek olarak klinik bulguları , laboratuvar bulguları , röntgen bulguları vs. bilgileri orta alandaki text alana yazılabilir.

| Klinik Bulgular/İş Alanları     |  |
|---------------------------------|--|
| Röntgen Bulguları/Güç Kayıp Or. |  |
| Laboratuar Bulguları/Durum      |  |
| Heyete Gönderen Doktor          |  |

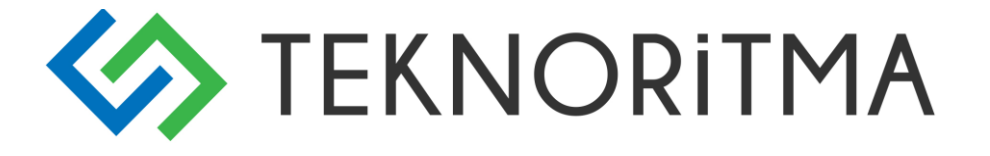

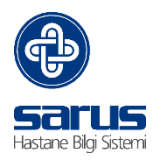

Hastaya muayenede girilen tanılar Teşhis ICD 10 başlığı altından belirtilecektir. Ek olarak tanı girişi yapmak istenirse bu alandan yapılabilir .

Karar alanına raporun genel sonucu yazılmaktadır. Örn ; Hastanın spor yapmasında engeli yoktur gibi.

| ^                                                                                |                                                                                  |
|----------------------------------------------------------------------------------|----------------------------------------------------------------------------------|
|                                                                                  |                                                                                  |
| H90 [İleti tipi ve sensorinöral işitme kaybı]<br>Z00.8 [Genel muaveneler, diğer] |                                                                                  |
|                                                                                  |                                                                                  |
| <u>^</u>                                                                         |                                                                                  |
| ~                                                                                | 0                                                                                |
|                                                                                  | H90 [İleti tipi ve sensorinöral işitme kaybı]<br>Z00.8 [Genel muayeneler, diğer] |

İmzalar kısmında muayeneye gönderilen birimlerdeki doktorların hepsinin tek bir buton ile 💌 imza listesine

ekleyebiliriz. Eğer muayene eden doktor ve imza atacak doktor ismi farklı olacak ise sağ taraftaki kafa

simgesindeki 🔛 butona tıklayarak doktor listesi düzenlemeleri yani ekleme çıkarma işlemleri yapılabilir.

| GSS Teşhis   |                                                |           |  |
|--------------|------------------------------------------------|-----------|--|
| İmzalar<br>🔊 | AYLA ÖZLEM THET<br>ATİLLA GERTİM<br>METİN REFE | <u>46</u> |  |
| Etkin Madde  |                                                | ā         |  |

Rapora numara alınması için numaratör butonuna basıldığında sistem sayaç kaçta kalmış ise en son o numarayı atayacaktır.

|             | 12, |
|-------------|-----|
| Sicil No. 1 |     |

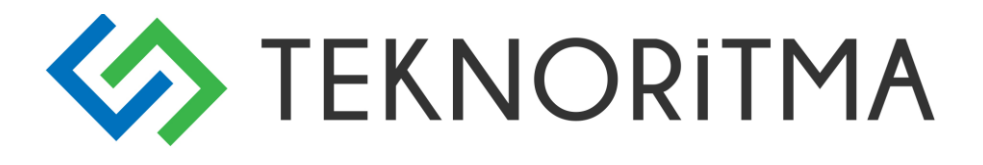

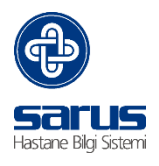

### 2.1.1.1 RAPOR EK ALANLARI

Rapor ek alanları hastaya yazılan rapor bilgisine göre değişmektedir. Engelli raporunda farklı Silah Ruhsatından farklı gelmektedir. Bu alanda zorunlu olan satırlar Zorunlu sütunundan belirtilmektedir. Engelli raporunda ki Balthazard hesaplaması da bu alandan yapılmaktadır. Girilen oranlara göre hesaplama yapılmaktadır.

|                                    | i Ile Hesaplanmaktadır. |      |         |
|------------------------------------|-------------------------|------|---------|
| Profil                             | Değer                   | Oran | Zorunlu |
| MuayeneGönderen                    | ×                       |      |         |
| Kulak Burun Boğaz<br>Sistemi       | 0                       |      |         |
| Zihinsel Ruhsal<br>Davranışsal Boz |                         |      |         |
| Deri                               | Ş 🔊                     |      |         |
| Hematopetik<br>Sistemi             | Ş 🔊                     |      |         |
| Kardiyovasküler<br>Sistemi         | Ş 🔊                     |      |         |
| Görme Sistemi                      | ↓ 2                     |      |         |
| Sindirim Sistemi                   | $\bigcirc$ $\square$    |      |         |
| Kadın Hastalıkları<br>ve Doğum     |                         |      |         |
| Ürogenital Sistemi                 |                         |      |         |
| Endokrin Sistemi                   | $\bigcirc$ $\square$    |      |         |
| Solunum Sistemi                    | S 🔊                     |      |         |
| Yanıklar                           |                         |      |         |
|                                    |                         |      |         |

Son olarak yazılan raporun çıktısını almak için Genel ekranda sağ üst taraftaki büyüteç butonuna tıkladığımızda ön izleme ve yazdırma ekranı açılacaktır.

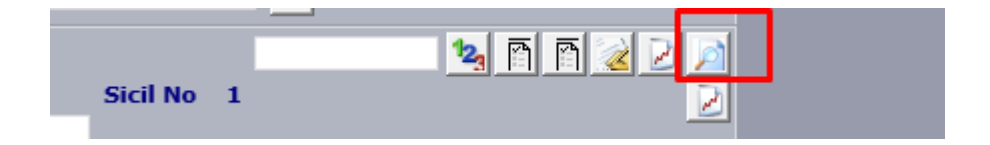

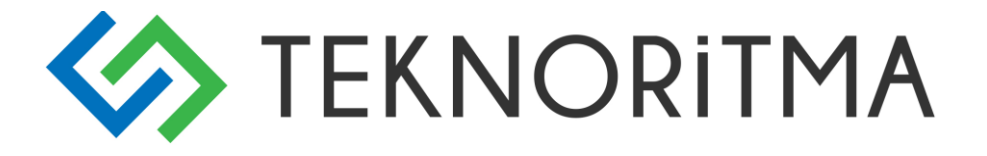

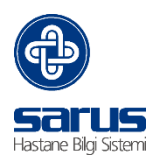

### 2.1.1.2 HASTA GEÇMİŞİ

Hastanın hastanedeki tüm klinik geçmişini görüntülemek için Hasta Geçmişi tabına geçilir. Bu ekranda hastanın hangi birimlere giriş aldığını ve yapılan tüm işlemleri gruplanmış başlıklar altında görüntüleyebiliriz.

|        |                |      |          | İşlem Grubu : 🏾 | Seçiniz 🗸   | Anahtar Ke   | elime : |              | Ara       | Temizle      |           |         |
|--------|----------------|------|----------|-----------------|-------------|--------------|---------|--------------|-----------|--------------|-----------|---------|
| 14 4   | Sayfa 1 / 1    |      |          |                 |             |              |         |              | Değişenle | eri Göster 📃 |           | 1 👶     |
| 0      | >=             | Y    | * 🗸      | * V             | [           | * V          | *       | V            | * 🗸       | * •          | 1         | * 🗸     |
| ÷      | Kabul Tarihi 🔻 |      | Kabul No | Birim           | Doktor      | ·            | Asistan | Geliş Se     | bebi      | Kabul Tipi   | Sigor     | ta Tipi |
|        | 17.02.2016     |      | 345755   | Yenidoğan       | AYŞE BANU 🛤 |              |         | Normal       |           | Muayene      | -         |         |
|        |                |      |          | - 17            |             |              |         |              |           | -            |           | 1       |
| le     | davi           | şlei | m lahlil | letkik          | Patoloji    | Konsultasyon | Ameliy  | at Doktor No | otları    | Dış          | Diger     |         |
| Tanı   |                | :    |          |                 |             | Şikayeti     | :       |              |           |              |           |         |
| Ön Ta  | anı            | :    |          |                 |             | Hikayesi     | :       |              |           |              |           |         |
| Özet I | Epikriz        | :    |          |                 |             | Muayene Son  | ucu :   |              |           |              |           |         |
| Epikri | iz             | :    |          |                 | <b>v</b>    | E            |         |              |           |              |           |         |
|        |                |      |          |                 |             |              |         |              | Genel     | Hast         | a Geçmişi |         |

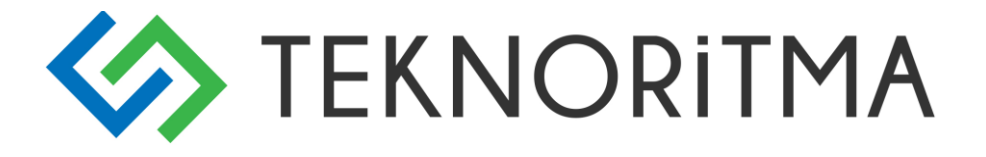

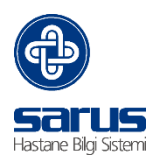

### 2.1.1.3 İŞLEMLER

İşlemler tabı hasta üzerinde ki tüm hizmetleri listeler. Sağlık kurulu birimi yapılan bir hizmet var ise bu ekrandan eklenebilir .

| İşlem ve Tetkikler     | Sarf Malzemeler | İlaçlar                          |                      |                            |                    |             |                    |
|------------------------|-----------------|----------------------------------|----------------------|----------------------------|--------------------|-------------|--------------------|
|                        |                 | <u>+</u>                         | 26.09.2016           | <b>→</b>                   |                    | 🛶 🕖 🗙 💁     |                    |
| <u>)</u><br>/          | İşlemler        | Miktar <sup>Birim</sup><br>Fiyat | Toplam<br>Fiyat İşle | emi Yapan                  | İstek Tarihi Saati | Bitti 🛃     |                    |
| 🗙 Sağlık kurulu raporu | u 1 9,00        | 9,00                             | BİTİRİLDİ            | <u>3</u> <u>26.09.2016</u> | 05:21              |             |                    |
| 1                      |                 |                                  |                      |                            |                    |             |                    |
|                        |                 |                                  |                      |                            |                    |             |                    |
|                        |                 |                                  |                      |                            |                    |             |                    |
|                        |                 |                                  |                      |                            |                    |             |                    |
|                        |                 |                                  |                      |                            |                    |             |                    |
|                        |                 |                                  |                      |                            |                    |             |                    |
|                        |                 |                                  |                      |                            |                    |             |                    |
|                        |                 |                                  |                      |                            |                    |             |                    |
|                        |                 |                                  |                      |                            |                    |             |                    |
|                        |                 |                                  |                      |                            |                    |             |                    |
|                        |                 |                                  |                      |                            | Δ                  | N           | D                  |
|                        |                 |                                  |                      |                            | Genel              | sta Geçmişi | ilemler Ek Alanlar |
|                        |                 |                                  |                      |                            |                    |             |                    |